- 1) Switch to Calendar Tab
- 2) Select "Open Shared Calendar"
- 3) Search for "Doctoral Examination D-HEST"
- 4) Select the entry
- 5) Klick "Open"
- 6) You now should have the calendar available

| ●●●●                                                                                                    | Calendar                          | Q Search                            | Q Search           |  |
|----------------------------------------------------------------------------------------------------|-----------------------------------|-------------------------------------|--------------------|--|
| Home Organise Tools                                                                                                    | y Work Week Month<br>Veek Month   |                                     | 0                  |  |
| <ul> <li>✓ June 2022</li> </ul>                                                                                                    | ● ▶ 27 June - 3 July 2022         | London, England - Southeast 🗘       | Today<br>21°C/15°C |  |
| M         T         W         T         F         S         S           30         31         1         2         3         4         5           6         7         8         9         10         11         12           13         14         15         16         17         18         19           20         21         22         3         24         25         26 | 27 Mon 23 Tue 29 Wed 30 Thu       | 1 Fri 2 Sat                         | 3 Sun              |  |
| eischen@hest.ethz.ch     eischen@hest.ethz.ch     Jochen Klumpp                                                                                                    | 11                                |                                     |                    |  |
| <ul> <li>Jochen Klumpp@hest.ethz.ch</li> <li>On my Computer</li> </ul>                                                                                                    | 13                                |                                     |                    |  |
|                                                                                                    | 15                                |                                     |                    |  |
| 1<br>⊠ ≅ x <sup>x</sup> ⊡ ₽                                                                                                    | 16                                |                                     |                    |  |
| Items: 0                                                                                                    | All folders are up to date. Conne | cted to: eischen@hest.ethz.ch 🛛 – 🚃 | +                  |  |

|    | Open Calendar                                                    |   |
|----|------------------------------------------------------------------|---|
| QI | 3<br>Doctoral Ex                                                 | 8 |
| DE | Doctoral Examination D-HEST<br>doctoral_examination@hest.ethz.ch |   |
|    |                                                                  |   |
|    |                                                                  |   |
|    | _                                                                |   |
|    | Cancel Open                                                      |   |
|    |                                                                  |   |

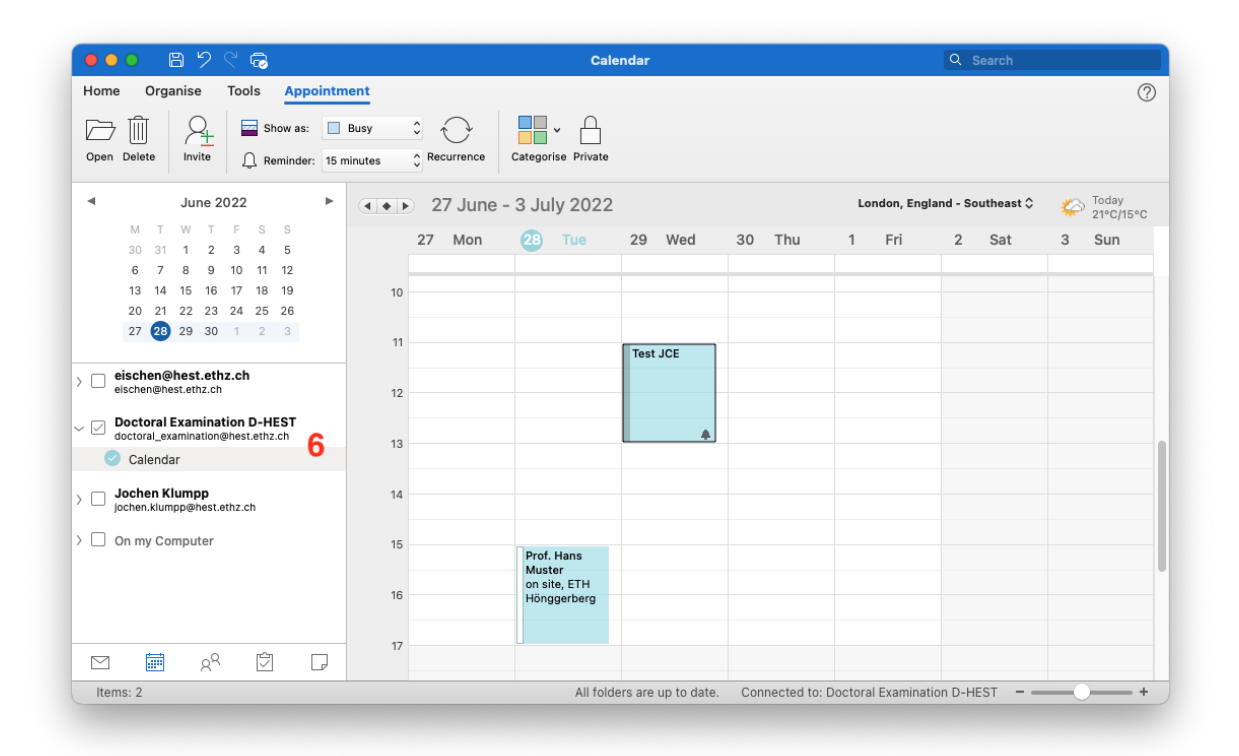

Please indicate your availability in the calendar as follows:

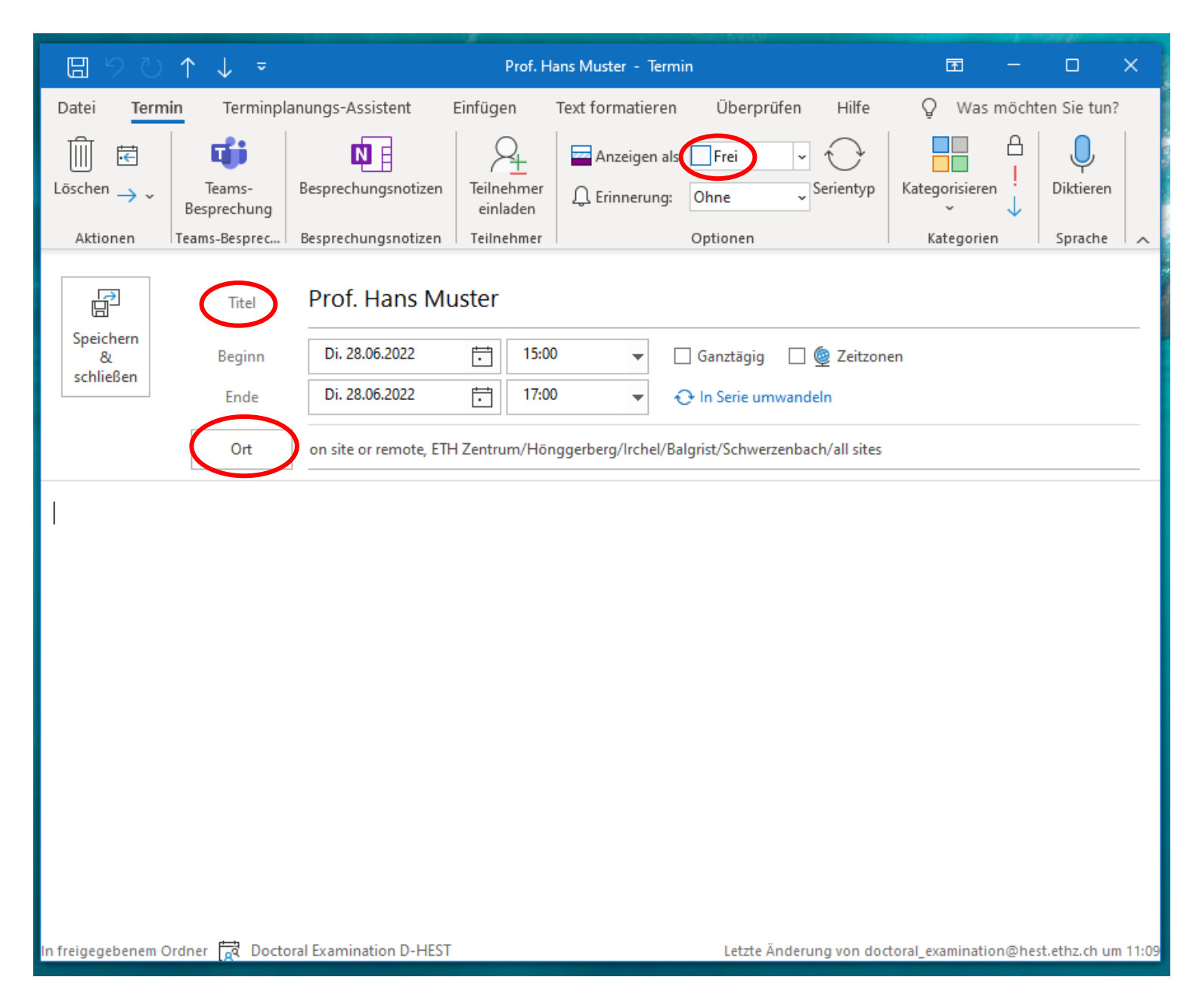